Istruzioni d'uso

Dopo essersi registrati al SIDI utilizzare le nuove credenziali ed accedere al servizio Pago in Rete.

Selezionare la voce VAI A PAGO IN RETE SCUOLE

|   | II sistema Pago In Rete                                                                                                    |
|---|----------------------------------------------------------------------------------------------------|
|   | <b>Pago In Rete</b> è il sistema centralizzato del <b>MIUR</b> che consente ai cittadini di effettuare<br>pagamenti telematici a favore degli Istituti Scolastici e del Ministero.                                        |
|   | Tale sistema si interfaccia con PagoPA®, una piattaforma tecnologica che assicura<br>l'interoperabilità tra Pubbliche Amministrazioni e Prestatori di Servizi di Pagamento (Banche,<br>Poste, etc.) aderenti al servizio. |
| 1 | Per la visualizzazione e il pagamento telematico di contributi richiesti dalle <b>scuole</b> per i servizi<br>erogati utilizza il link " <b>Vai a Pago in Rete Scuole</b> ".                                              |
|   | Per l'effettuazione di un pagamento telematico di un contributo a favore del <b>Miur</b> utilizza il link<br>" <b>Vai a Pago in Rete MIUR</b> ".                                                                          |
|   | の VAI A PAGO IN RETE SCUOLE MIUR                                                                                                    |

## Successivamente selezionare la voce VERSAMENTI VOLONTARI

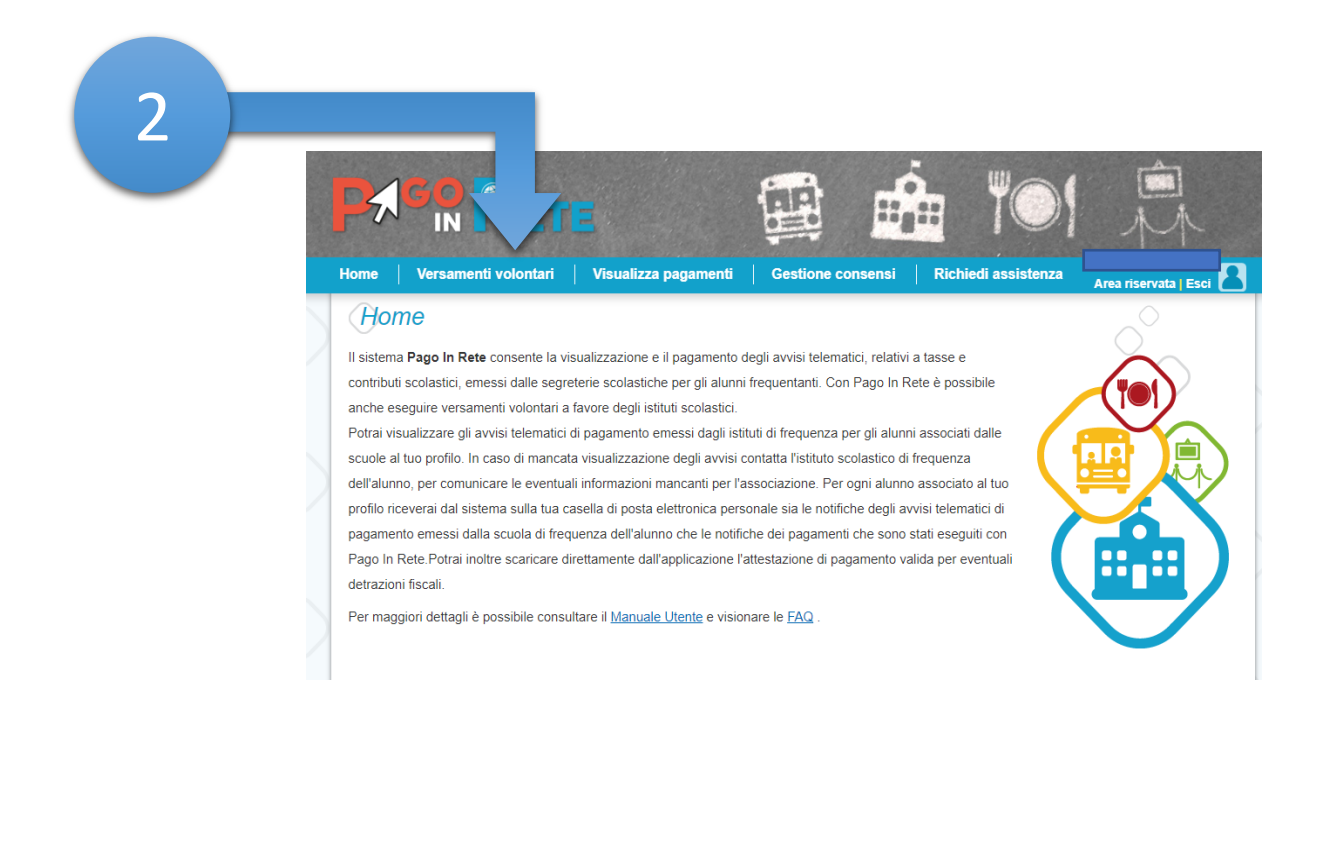

| Ipsia | О. | Ricci | di | Fermo |
|-------|----|-------|----|-------|
|-------|----|-------|----|-------|

Istruzioni d'uso

V1.0

Inserire Il Codice Meccanografico della Scuola IPSIA O. RICCI di FERMO nella casella come indicato in Figura e cliccare su pulsante CERCA.

| ne     | Versamenti volontari                   | Visualizza pagamenti                      | Gestione consensi    | Richiedi assistenza | Area riservata   Esci |
|--------|----------------------------------------|-------------------------------------------|----------------------|---------------------|-----------------------|
| Ver    | samenti volonta                        | ri - ricerca scuola                       |                      |                     |                       |
| questa | a sezione puoi ricercare una scuola, v | isualizzare i versamenti eseguibili e pro | cedere al pagamento. |                     |                       |
| Region | ne                                     |                                           | Codice meccanograf   | ico                 |                       |
| Selez  | ziona                                  |                                           | apri02000q           | Course              |                       |
|        |                                        |                                           |                      | Cerca               | _                     |
|        |                                        |                                           |                      | APRI02000Q          |                       |
|        |                                        |                                           |                      |                     |                       |
|        |                                        |                                           |                      |                     |                       |
|        |                                        |                                           |                      |                     |                       |
|        |                                        |                                           |                      | 30                  |                       |
|        |                                        |                                           |                      | *9                  |                       |
|        |                                        |                                           |                      |                     | 2                     |

Attendere il caricamento della denominazione dell'istituto e cliccare su AZIONE come indicato in Figura.

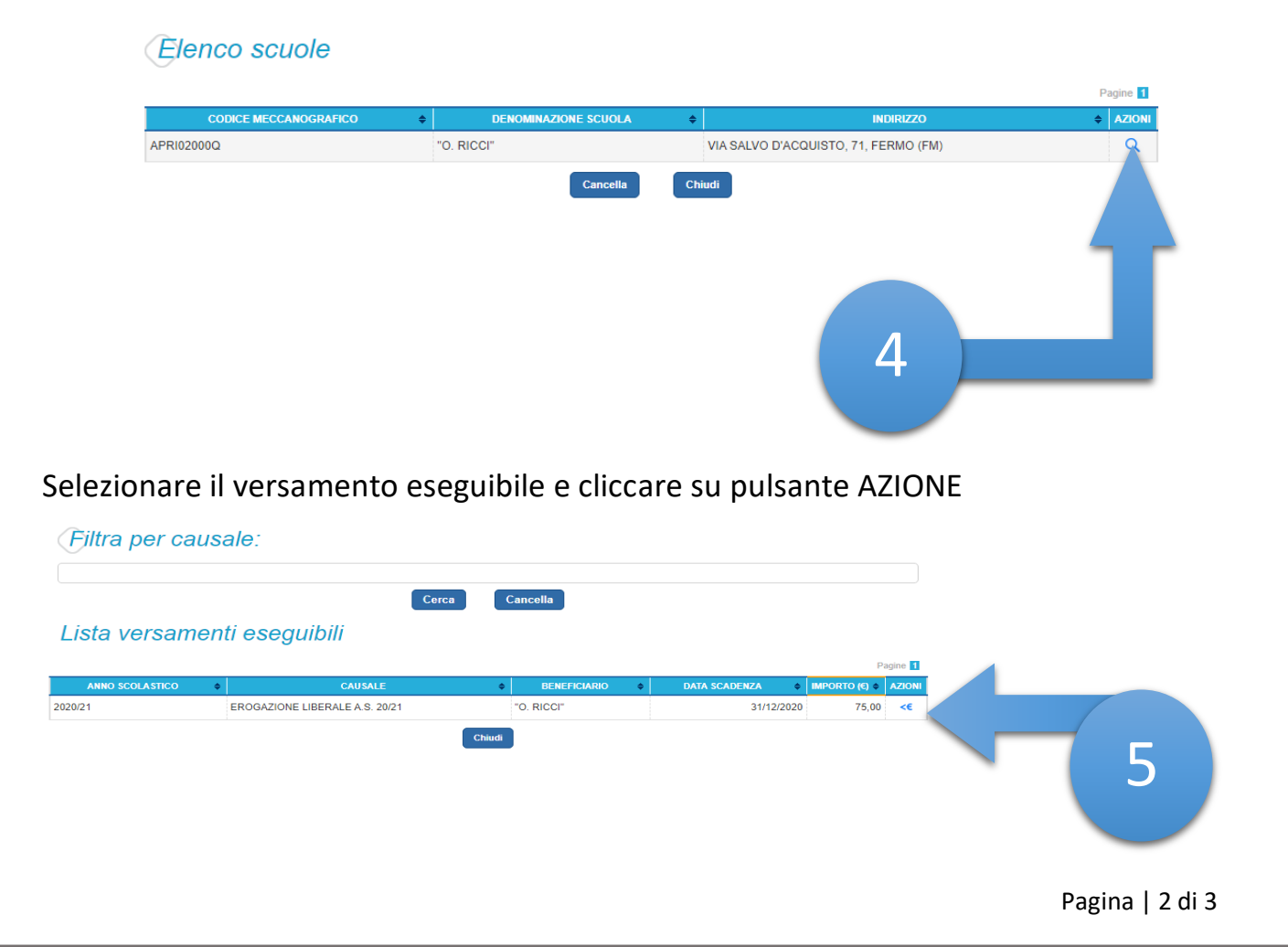

| Ipsia O. Ricci di Fermo | Pago In Rete     |
|-------------------------|------------------|
| V1.0                    | Istruzioni d'uso |
|                         |                  |

Compilare i campi richiesti con i dati dell'alunno o del soggetto per cui stai eseguendo il versamento e cliccare su pulsante EFFETTUA PAGAMENTO

Versamenti volontari - inserimento dati per il pagamento Anno scolastico: 2020/21 Causale: EROGAZIONE LIBERALE A.S. 20/21 Beneficiario: "O. RICCI" Data scadenza: 31/12/2020 Importo (€): 75,00 Nota informativa: [Erogazione Liberale] Assicurazione + Contributo di Iscrizione Allegato informativa Compilare i campi seguenti con i dati dell'alunno o del soggetto per cui si sta eseguendo il versamento Codice fiscale \* Nome \* Cognome \* Compila questo campo. Note EROGAZIONE LIBERALE A.S. 20/21 campi obbligatori.

Scegliere quale opzione di pagamento eseguire:

Immediata attraverso pagamento On Line

## oppure

Scarica il documento per pagare presso le ricevitorie, i tabaccai e le banche aderenti tramite ATM, sportelli, APP su smartphone e tablet o presso altri prestatori che offrono il servizio a pagamento.

| EROGAZIONE LIBERALE A.S. 20/21 | GASPARI alessandro                                                                     | 31/12/2020                                            | "O. RICCI"                                                                                                    | 75,00                                                                                                    |
|--------------------------------|----------------------------------------------------------------------------------------|-------------------------------------------------------|----------------------------------------------------------------------------------------------------|----------------------------------------------------------------------------------------------------|
|                                |                                                                                        | Totale da pa                                          |                                                                                                    |                                                                                                    |
|                                |                                                                                        | (esclus<br>Visualiz                                   | agare in euro:<br>o commissioni)<br>za commissioni                                                                                                    | 75,00                                                                                                    |
| amento immediato               | Pagamento offline                                                                      | carica documento                                      | di pagamento                                                                                                    |                                                                                                    |
|                                | Scarica il documento per<br>tramite ATM, sportelli, API<br>offrono il servizio a pagan | pagare presso le ric<br>9 su smartphone e t<br>tento. | evitorie, i tabaccai e<br>tablet o presso altri p                                                                                                    | le banche aderenti<br>prestatori che                                                                                                    |
| Annulla                        | pagamento                                                                              |                                                       |                                                                                                    |                                                                                                    |
|                                |                                                                                        |                                                       |                                                                                                    |                                                                                                    |
|                                |                                                                                        |                                                       |                                                                                                    |                                                                                                    |
|                                |                                                                                        |                                                       |                                                                                                    |                                                                                                    |
|                                | amento immediato                                                                       | Amento immediato                                      | Amento immediato Pagamento offline Scarica documento Scarica il documento per pagare presso le rio tramite ATM, sportelli, APP su smartphone el offrono il servizio a pagamento. Annulla pagamento | Amento immediato Pagamento offline Scarica documento di pagamento Scarica il documento per pagare presso le ricevitorie, i tabaccai e tramite ATM, sportelli, APP su smartphone e tablet o presso altri p offrono il servizio a pagamento. Annulla pagamento |